#### WITH AMANDA RICHARDS FRIDAY OCTOBER 23, 2020

# **Daily Bite** Size Training

Topic: 10 Most Common FAQ Answered!

# 1. How to move from one board to another?

There are 2 ways:

• You can click on the card and drag/drop it to

the desired pipeline

or

• Click the 3 dots and select Move/Copy

| EAD IN        | :            | GATHER INFO                  | 1             | QUOTING             |          |
|---------------|--------------|------------------------------|---------------|---------------------|----------|
| ] 49          | \$0.00       | 46                           | \$22,215.00   | 0 17                | 1        |
| Sovit Jaiswal | 1            | Brycen Cline Comme           | rcial         | Damion Lane         | нот      |
| 9             | ۰            | 00                           |               | <b>@9</b>           |          |
| 06/26/2020    | )            | C                            | S of II       | C                   |          |
| Support       |              | 05/28/2020                   | Note Added -> | \$888.00 07/22/2020 | Note Add |
| 0             |              | Shubham -Jake                | ÷ .           | Brandon Mulls Corp  |          |
|               | Test IIIII   | MARM .                       |               | <b>60</b>           |          |
| 038           | 0.20         | Tes Sunt                     | 1             | \$5,000.00          | Email S  |
|               | C            | 0                            | • •           | Saloni 2            |          |
|               | 09/09/2020   | Email Sent → C<br>05/30/2020 |               | PR 🚭                |          |
| Harshit       | :            | Test I Account               |               | Shared 4            |          |
| <del>.</del>  |              | 9                            |               | 0                   |          |
|               | <b>₩</b> 0/7 |                              | <b>₩</b> 0/3  | ÷                   |          |
| Mark Anthony  | :            | \$745.00 05/15/2020          |               | Asgfh               |          |
| <del>,</del>  | e 9 %        | Shubham                      | -             | <del>.</del>        | Note Ark |
| @ 11/13/202   | 0            | 3                            |               |                     | NOte Add |

| 40          | 30.00            |                          | 822,210.00    |
|-------------|------------------|--------------------------|---------------|
| iovit Jaisv | val E            | Brycen Cline Comm        | ercial        |
|             | ۲                | <b>9</b> 8               | • • •         |
| 0           | 6/26/2020        | C                        | <b>∞</b> 0/11 |
| Support     |                  | 05/28/2020               | Note Added >  |
|             | Delete           | Shubham - Jake           |               |
| 9           | Add Note         |                          |               |
| est 11111   | 🖂 Send Email     | 69                       |               |
|             | Add Activity     | Test   Account           |               |
|             | Add File         | A                        |               |
|             | 🗐 Send Text      | 44                       |               |
| c           | + Add Task       | 05/30/2020               |               |
| larshit     | 🖨 Copy/Move Card | Test L Account           |               |
|             | Move to Shared   | ACCOUNT                  |               |
| ~           | <b>♂</b> 0/7     | 49                       | € 0/3         |
| Mark Anth   | ony :            | ©<br>\$745.00 05/15/2020 |               |
|             |                  | Shubham                  |               |
|             |                  |                          |               |

## 2. In Pipeline Manager what is the star sign near the board names?

The star is your priority boards

The board will appear at the top of your list like favorites

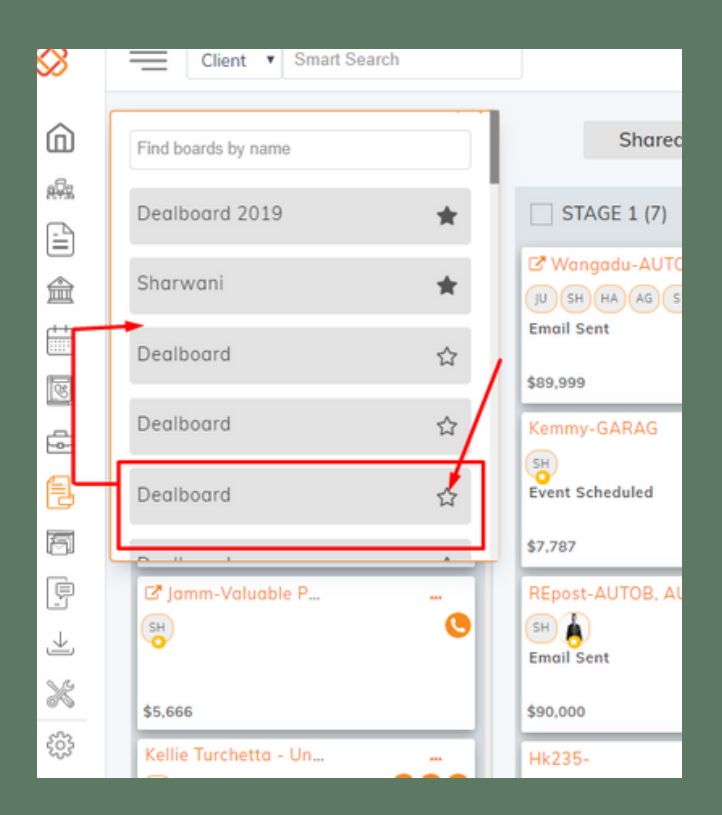

## 3. Where do I view all the campaigns I have sent?

- 1. Go to Engagement
- 2. Click Email Campaign Analytics
- 3. Under the sent section, you can view all the campaigns you have sent

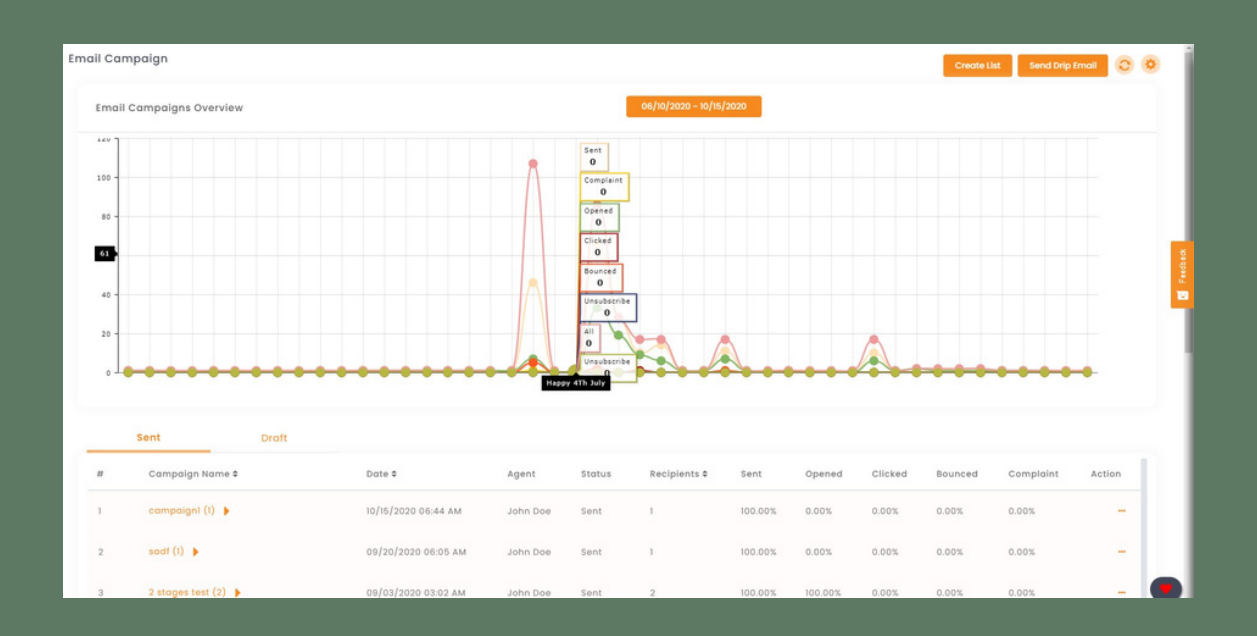

## 4. How to view bad email analytics?

- 1. Navigate to Engagement> Email campaigns >
  - Analytics
- 2. Click on the gear icon towards the top right corner for Settings.
- 3. Select Bad Emails
- - Bounced Emails, Unsubscribe emails, or

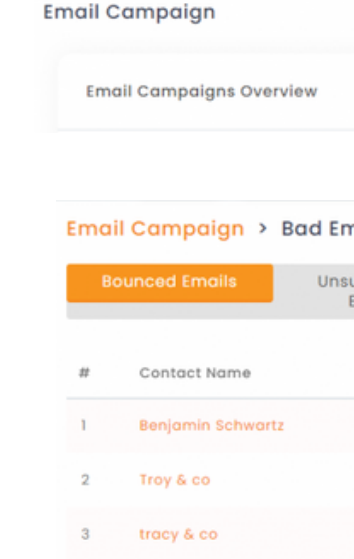

- Bad emails undermine your marketing efforts

- 4. On the Bad email screen, you can click on
  - Complaint email to view the respective list

|                         | <b>℃</b><br>08/05/2020 - 09/04/2020 | Create List Sen | d Drip Email |
|-------------------------|-------------------------------------|-----------------|--------------|
| nails                   |                                     |                 |              |
| Email                   |                                     | Bounced Date    | List Type    |
| johnh@yahoo.ca          |                                     | 09/02/2020      | User         |
| trytest@troytest.com    |                                     | 09/01/2020      | User         |
| tracytrst@tracytest.com |                                     | 09/02/2020      | User         |

## WORK EMAILIN IM

## 5. HOW FORWARD EMAILS IN IM?

- 1. Navigate to the Engagements module
- 2. In the work mail segment, click Inbox
- 3. Open the email you want to use
- 4. Click on the ellipses (3 dots) to the top
  - right and select Forward

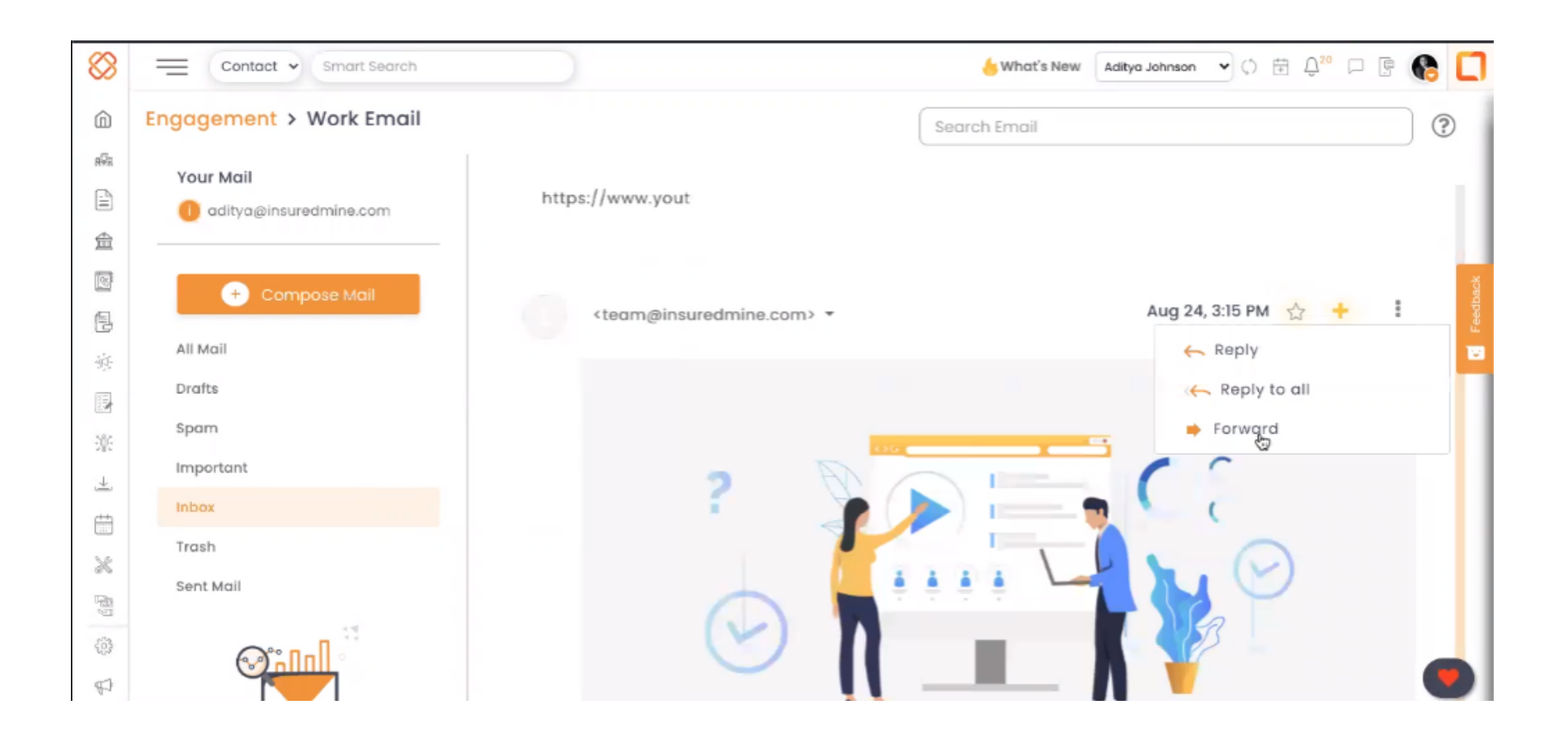

| Client Client          |                             | 87       |
|------------------------|-----------------------------|----------|
| ngagement > Work Email | Search En                   | nail     |
| Your Mail              | Ø :                         |          |
| Un aggman.com          | 사 Happy Women's Day!        |          |
| 🕂 Compose Mail         | 🕎 Test Nylas                |          |
| Inbox                  | ☆ Happy Women's Day!        |          |
| All Mail<br>Drafts     | ☆ Need Coverage Information | Add Deal |
| Important              | 📩 Happy Women's Day!        |          |
| Sent Mail<br>Spam      | ా Video Email Template Test |          |
| Trash                  | 🔨 Video Email Template      |          |
| ையா                    | 전 Test Template             |          |
|                        | ☆ test19                    |          |
| Track your emails      | 슈 Hello from InsuredMine    |          |

| ⊗           | =  | =        | Client \$ Smart Search |              |                    |                     |    |                |                     |            | 87 \\ \ □ \ □       | e' 🚷 🕻      | 3    |
|-------------|----|----------|------------------------|--------------|--------------------|---------------------|----|----------------|---------------------|------------|---------------------|-------------|------|
| ŵ           | En | ga       | gement > Work Em       | ail Trackin  | g                  |                     |    |                |                     |            |                     | <b>a</b> 0  | ł    |
| #*          |    | 5        | Analyze what happ      | ens to you   | r emails afte      | er you press send   |    |                |                     |            |                     | LIVE        |      |
| 金<br>墜<br>見 |    | 5<br>TRA | ACKED EMAILS           |              | 4<br>OPENED EMAILS | Ŕ                   |    | 2<br>CLICKED E | MAILS               |            | 0<br>REPLIED EMAILS | X           |      |
| *           |    | #        | Recipient              | Subject      |                    | Sent                | Op | en Count       | Latest Open         | Click Cour | nt Latest Clicked   | Action      | pack |
| 来<br>土      |    | 1        | aditya@insuredmine.com | Happy Wom    | ien's Day!         | 03-04-2020 01:26 AM | 4  |                | 03-04-2020 12:38 PM | 0          | ×                   | ۲<br>۲<br>۲ | Feed |
|             |    | 2        | aditya@insuredmine.com | Video Email  | Template Test      | 03-03-2020 01:02 AM | 8  |                | 03-11-2020 06:46 PM | 1          | 03-03-2020 01:03 AM | ۰           | 1    |
| ×           |    | 3        | aditya@insuredmine.com | Video Email  | Template           | 03-03-2020 12:55 AM | 38 |                | 03-03-2020 01:01 AM | 7          | 03-03-2020 01:01 AM | ۲           |      |
| \$<br>\$    |    | 5        | aditya@insuredmine.com | Test Sent En | nail 1             | 01-13-2020 06:43 PM | 2  |                | 01-14-2020 07:56 PM | 0          | ×                   | ۰           |      |
| Ŀĉ          |    |          |                        |              |                    |                     |    |                |                     |            |                     |             |      |
| 0           |    |          |                        |              |                    |                     |    |                |                     |            |                     |             |      |
|             |    |          |                        |              |                    |                     |    |                |                     |            |                     |             |      |

### 6. If I reply to an email in IM will it show up in my email platform?

#### **Customer-related:**

- quote requests,

Yes, the reply email will be seen in the main work email (native application - outlook or Gsuite) account as well as all email are in sync.

- Renewals approaching notification
- meeting requests,
- updated information notification

## 7. How to add a quote?

- 1. Navigate to Pipeline Manager 2. Click on the deal card for an expanded view 3. Click Proceed in the Quotes
  - segment
- 4. Fill out the necessary fields

| Lead In                         | >        | Gather Info |                    | Quoting             | >           | Revise Quote  | <u> </u> | Issu     | ue Policy    |          |       |
|---------------------------------|----------|-------------|--------------------|---------------------|-------------|---------------|----------|----------|--------------|----------|-------|
| Created At :04-07-2020          |          |             |                    |                     |             |               |          | Expected | closing date | e : NA 💋 |       |
| - Description                   | + Add    |             | 0.50001 0.5        | Then O tothining    | 0.010       | Taska Qualla  | ^ Quick  | Actions  |              |          | ţ,    |
| - Checklist                     | @ Import | VAII O Note | s O'Email O'F      | Hes O Activities    | 0 5M5 0     | Tasks O calls |          | 8        | 8            |          | Feedb |
| <ul> <li>Assignee</li> </ul>    | + Add    | Deal he     | aith updated to W  | arm                 |             |               | Note     | Email    | Scheduler    | Activity | 12    |
| <ul> <li>Overview</li> </ul>    |          | By John     | Doe                |                     | 07-12-2020  | , 11:31 PM    | Task     | Files    | SMS          | Call     |       |
| <ul> <li>Policy Data</li> </ul> | Edit     |             |                    |                     |             |               |          |          |              |          |       |
| <ul> <li>Custom Data</li> </ul> | Edit     | Card m      | oved from Lead In  | to Gather Info stag | 0           |               | V Due D  | ate      |              | + Add    |       |
|                                 |          | By John     | Doe                |                     | 07-09-2020, | 8:33 PM       | ~ Intake | Form     |              | + Add    |       |
|                                 |          | New tas     | k saloni 2 created |                     |             |               | ✓ Quote  | s        |              | Proceed  | ]     |

## 8. What is the notes feature in Quotes for?

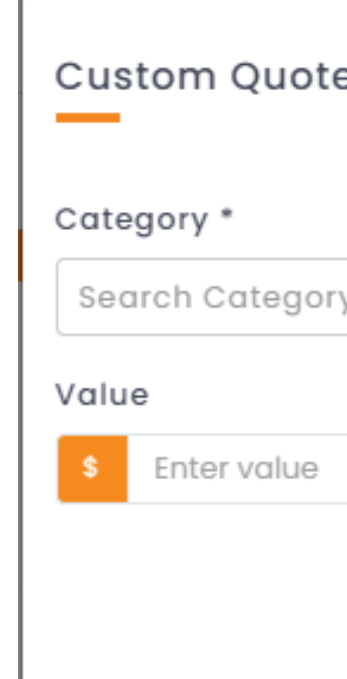

Add custom quotes Add policy info, product details Any other relevant information

| es |   |           | ×       |
|----|---|-----------|---------|
| У  | - | Carrier 🔻 |         |
|    |   | Notes *   | ×       |
|    |   |           | Feedbac |

## 9. How to enable/disable notifications for tasks and cards due?

- 1. Make sure you are logged in as Manager(Admin)
- 2. Navigate to Pipeline Manager
- 3. Click on the gear icon and select Settings.
- 4. Select Notification Subscription on the left panel in the Settings screen

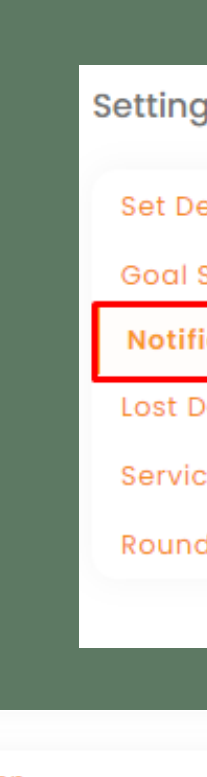

Task Due Notification

Notify users of all the tasks due today

#### Card Due Notification

Notify users of all the cards due today.

| gs (TEST for Service DB 🗸 |  |
|---------------------------|--|
| efault Pipeline and Stage |  |
| Setting                   |  |
| ication Settings          |  |
| Deal Reasons              |  |
| ce Board                  |  |
| d Robin                   |  |
|                           |  |
|                           |  |
|                           |  |
|                           |  |
|                           |  |
|                           |  |
|                           |  |
|                           |  |
|                           |  |
|                           |  |
|                           |  |
|                           |  |

## 10. CAN DEALS REACH INSUREDMINE FROM THE WEBSITE?

Yes, deals reach Insuredmine through the intake forms on the website.

Click to know more about implementing intake form or quote sheet iframe into the website.

#### HOW TO SET UP?

- 1. Go to Pipeline Setting
- 2. Set Default Pipeline And Stage selection.

#### WHAT THIS ALLOWS?

This will allow all deals go from "Get Quotes" button on the agent public profile to come directly to specified pipeline to a specified deal stage.

| Client • Sr | nart Search                    |                      |      |                   |          |                |                  |                   |         | Sele         | ct Agents 🔹 | ○ 🖻 🖻"          |
|-------------|--------------------------------|----------------------|------|-------------------|----------|----------------|------------------|-------------------|---------|--------------|-------------|-----------------|
| es 👝        |                                |                      | Shar | ed By Agents      | All      |                |                  | John Doe 's Deals | · 🎟 👪 🛛 | I 🖬 🖬 🝕      | Search      | h Pipeline Card |
| LEADS (2)   | \$0                            | WEB LEADS (4)        | \$0  | DEMO SCHEDU       | \$16,851 | DEMO DONE (23) | \$28,394         | WAITING (13)      | \$6,100 | PROPOSAL (6) | \$1,500     | DONE (          |
| - Sneho     |                                | Bennie Sheolly       |      | Sneha Bhagat-AUTO |          | Test Card      | 00               | Aaron-AUTO-Test   | 000     | Joel<br>9    | 00          | Shoquil<br>🔗    |
|             |                                |                      |      |                   |          |                |                  |                   |         |              |             |                 |
|             |                                |                      |      |                   |          |                |                  |                   |         |              |             |                 |
|             |                                |                      |      |                   |          |                |                  |                   |         |              |             |                 |
|             |                                |                      |      |                   |          |                |                  |                   |         |              |             |                 |
|             |                                |                      |      |                   |          |                |                  |                   |         |              |             | -               |
| Sot D       | efault Pij                     | peline And Sto       | ige  |                   |          |                |                  |                   |         |              |             |                 |
| Set D       |                                |                      |      |                   |          |                |                  |                   |         |              |             |                 |
| Sele        | ect Default f                  | Pipeline             |      |                   |          | Select D       | efault Sta       | ige               |         |              |             |                 |
| Sele        | ect Default f                  | Pipeline<br>mal Demo |      |                   |          | Select D       | efault Sto       | ige               |         |              |             | •               |
| Sele        | ect Default I<br>raining Inter | Pipeline<br>mal Demo |      |                   |          | V Lead         | efault Sta<br>In | ige               |         |              | Save        | •               |

## THANK YOU!

To learn more please visit: <u>Knowledge base</u> Email: support@insuredmine.com CALL: +14696161821

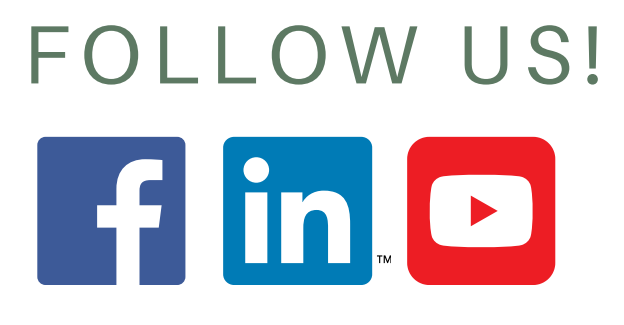